25 MAY 2022 | #476

## **Paymanager Info**

रोजाना एक प्रश्न

# rajsevak.com 👩

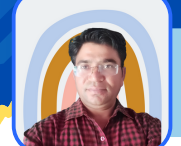

श्री जगदीश प्रसाद बरोड़ प्राध्यापक रा०उ०मा० विद्यालय -साहवा (चूरु)

#### आज का टॉपिक

### कार्मिक SSO-ID से SI के जमा Challan की राशि कर्मचारी के Ledger में Update करने की Process

राज्य बीमा से सम्बंधित Due Amount को SSO Employee Login से Offline/Online माध्यम से Challan बनाकर जमा करवाकर अपनी Ledger में Update करने की Process निम्नानुसार है।

- सर्वप्रथम sso.rajasthan.gov.in पर Employee Login करेंगे।
- STATE INSURANCE & PROVIDENT FUND (NEW) ICON पर Click करेंगे।
- अब आप सीधे Employee Dashboard पर आ जाएंगे।
- अब नीचे की तरफ़ Scroll करने पर कई Options Show होंगे जिनमें से आपको Update GRN पर Click करना है।

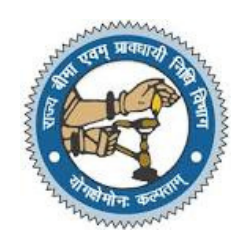

<u>Note</u> - इससे पूर्व आप Challan की Detail यथा GRN No, Amount आदि अपने पास Note करके रखें।

- अब Verify GRN Bill No नामक Window पर System आपसे बैंक में Offline जमा किए गए या Online जमा Challan के GRN No व Amount पूछेगा जिन्हें भरकर Search करने पर उस Challan की पूरी Details जैसे- CIN No, Bank Reference No, Bank Date आदि Show होंगी जिन्हें आप Check कर लें।
- इसके बाद Challan की सांकेतिक Status Show होंगी जिसमें S का मतलब Success एवं P का अर्थ Pending है।
- Challan की Status Pending होने पर कुछ समय तक Wait करें एवं Success होने पर आगे बढ़ें।
- अब आप Update GRN No. पर Click करेंगे तो थोड़ी देर बाद Request has been processed successfully का Response Show होगा, जिसका मतलब है कि आपके Challan की राशि आपकी Ledger में Update हो चुकी है।
- अब आप पुनः Employee Dashboard पर जाएंगे एवं नीचे की तरफ Scroll करने पर त्रिSI Tab पर Click करेंगे।
- उसके बाद नीचे की तरफ़ Click For SI Transactions पर Click करने एवं नीचे की तरफ़ Scroll करने पर आपकी Ledger दिखाई देगी । उसके बाद Left Side में सम्बंधित वित्तीय वर्ष पर Click कर अपनी Ledger Check करेंगे तो आपके द्वारा जमा किए गए Challan की राशि Updated मिलेगी।

#### Special Note

NOTE

- 1. उपरोक्तानुसार Utility के माध्यम से Challan के द्वारा बकाया SI Loan, SI Due Interest, SI Running Due Premium आदि से सम्बंधित Amount का Challan केवल वर्ष 2016 या उसके बाद का SIPF Portal के माध्यम से Online/Offline जमा करवाने पर ही उसे अपनी Ledger में Online Update कर सकते हैं परंतु Direct Egrass के माध्यम से या अन्य Offline तरीक़े से जमा Challan की राशि को अपनी Ledger में Update करने के लिए सम्बंधित SIPF में आवश्यक Documents के साथ संपर्क करना होगा।
- 2. GPF से सम्बंधित बकाया राशि के Challan की जमा राशि को भी अपनी Ledger में Update करने की भी लगभग यही Process है।

उक्त सामग्री सामान्य जानकारी हेतु साथियों को उपलब्ध कराई गई है, जो राज्यादेशों और अन्य कारणों से असंगत हो सकती है, ऐसी स्थिति में राज्यादेश के आधार पर आवश्यक निर्णय लिए जावे, Paymanager Info समूह के सदस्य और rajsevak.com किसी भी प्रकार जिम्मेदार नहीं होंगे.